# PAPILLON 250 ARTICULATED ARM OPENERS

# 24V DC GEAR MOTOR USER MANUAL

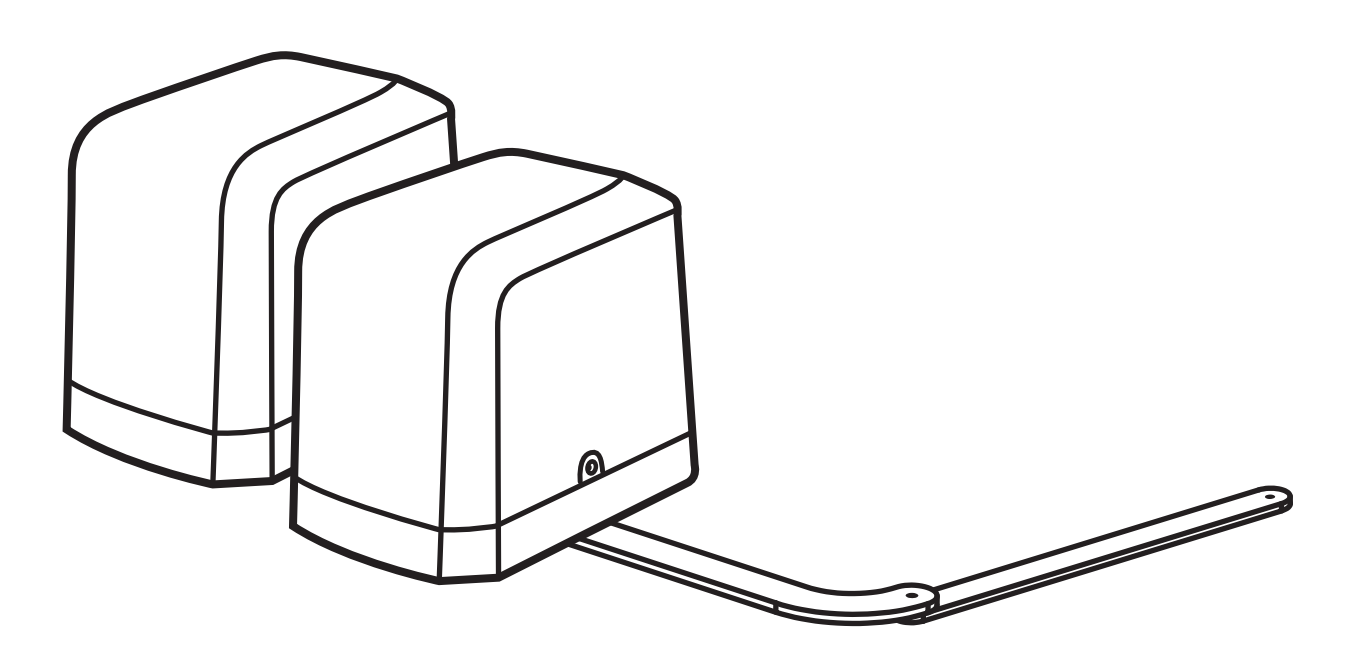

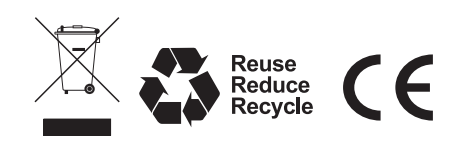

| 1.1 WARNINGS                                          |    |
|-------------------------------------------------------|----|
| 1.2 MOTOR INSTALLATION                                | 1  |
| 1.3 DIMENSION CHART                                   | 1  |
| 1.4 COMPONENTS OF INSTALLATION                        | 2  |
| 1.5 INSTALLATION OF ARTICULATED ARM OPENER            | 2  |
| 1.6 EMERGENCY RELEASE                                 | 3  |
| 1.7 POWER SUPPLY CONNECTIONS                          | 4  |
| 2.1 WIRING CONNECTION                                 | 4  |
| 2.2 MASTER MOTOR IS INSTALLED AT LEFT SIDE            | 5  |
| 2.2.1 STANDARD INSTALLATION                           | 5  |
| 2.2.2 ADVANCED INSTALLATION (MOTOR WITH LIMIT SWITCH) | 5  |
| 2.3 MASTER MOTOR IS INSTALLED AT RIGHT SIDE           | 6  |
| 2.3.1 STANDARD INSTALLATION                           | 6  |
| 2.3.2 ADVANCED INSTALLATION (MOTOR WITH LIMIT SWITCH) | 6  |
| 2.4 TRANSMITTER MEMORIZING AND ERASING PROCESS        | 7  |
| 2.5 SYSTEM LEARNING PROCESS                           | 7  |
| 2.6 GET MOTOR RUNNING                                 | 8  |
| 2.7 RESTORE DEFAULT SETTING                           | 8  |
| 2.8 LED INDICATION                                    | 9  |
| 2.9 GATE-MOVING LOGIC                                 | 9  |
| 2.10 CHECKING THE GATE MOVEMENT                       | 9  |
| 2.11 MEANING OF LED DISPLAY                           | 9  |
| 3. ADVANCED FUNCTION PARAMETER SETTING                | 10 |
| 3.1 HOW TO CHANGE                                     | 10 |
| 3.2 ADVANCED FUNCTION PARAMETER                       | 11 |
| 4. PHOTOCELL INSTALLATION                             | 13 |
| 4.1 PHOTOCELL WORKING LOGIC ADJUSTMENT                | 15 |
| 5. GREEN BOX INSTALLATION (OPTIONAL)                  | 16 |
| 6. TROUBLE SHOOTING                                   | 17 |
| 7. TECHNICAL FEATURES                                 | 17 |
| 7.1 DIMENSION                                         | 17 |
| 7.2 TECHNICAL FEATURE                                 | 18 |
| 8. MAINTENANCE                                        | 18 |
|                                                       |    |

# **1.1 WARNINGS**

### WARNING :

This user manual is only for qualified technicians who is specialized in installations and automations.

- (1) All installations, electrical connections, adjustments and testing must be performed only after reading and understanding of all instructions carefully.
- (2) Before carrying out any installation or maintenance operation, disconnect the electrical power supply by turning off the magneto thermic switch connected upstream and apply the hazard area notice required by applicable regulations.
- (3) Make sure the existing structure is up to standard in terms of strength and stability.
- (4) When necessary, connect the motorized gate to reliable earth system during electricity connection phase.
- (5) Installation requires qualified personnel with mechanical and electrical skills.
- (6) Keep the automatic controls (remote, push bottom, key selectors...etc) being placed properly and away from children.
- (7) For replace or repair of the motorized system, only original parts must be applied. Any damage caused by inadequate parts and methods will not be claimed to motor manufacturer.
- (8) Never operate the drive if you have any suspect with what it might be faulty or damage to the system.
- (9) The motors are exclusively designed for the gate opening and closing application, any other usage is deemed in appropriate. The manufacture should not be liable for any damage resultingfrom the improper use. Improper usage should void all warranty, and the user accepts sole responsibility for any risks thereby may accrue.
- (10) The system may only be operated in proper working order. Always follow the standard procedures by following the instructions in this installation and operating manual.
- (11) Only command the remote when you have a full view of the gate.

Please keep this installation manual for future reference.

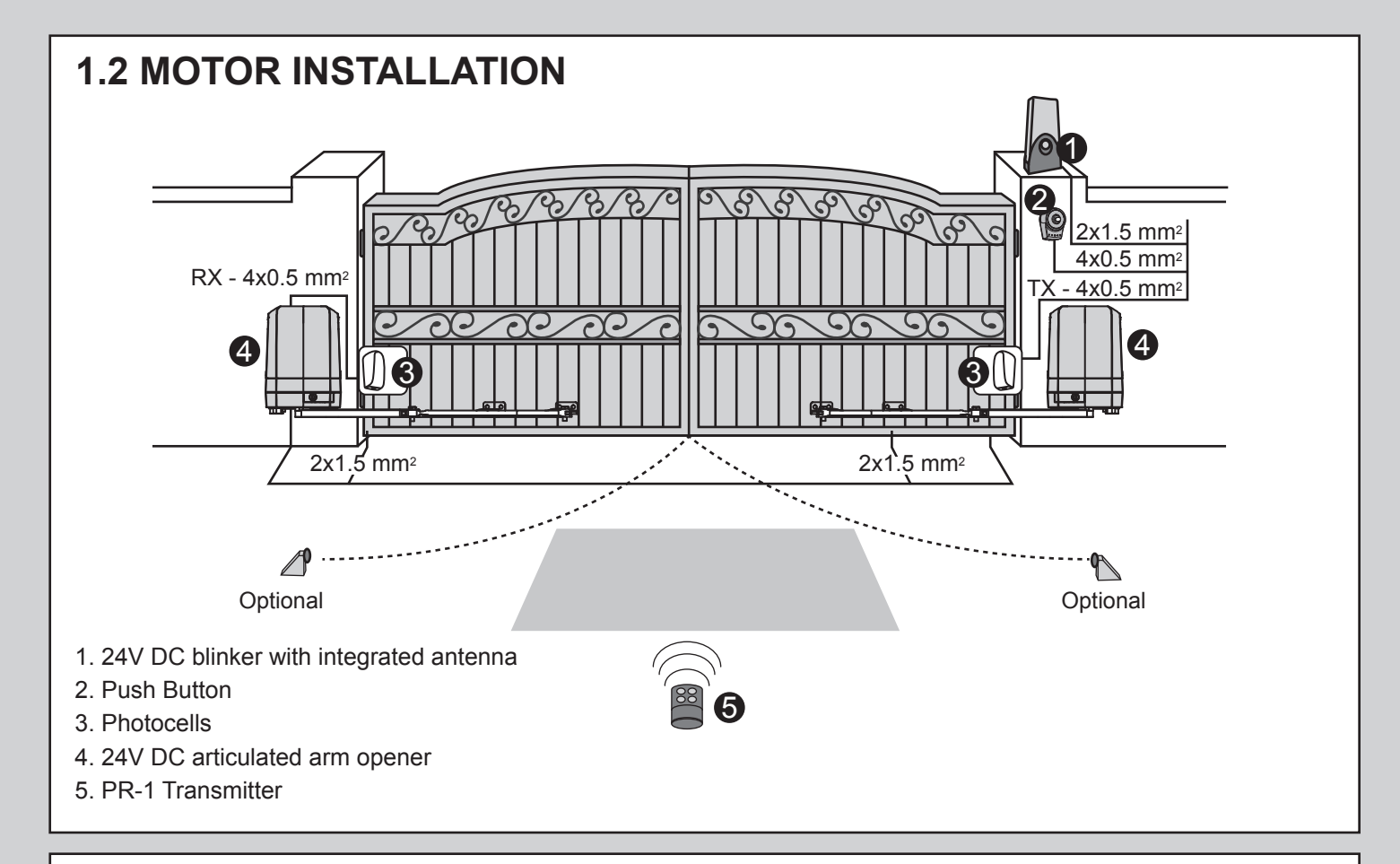

# **1.3 DIMENSION CHART**

Plea n the chart for proper installation. If necessary, please adjust the gate structure to the best operation.

Before starting the installation, please make sure that the gate moves freely and that :

- 1) Hinges are properly positioned and greased.
- 2) No any obstacle in the moving area.
- 3) No frictions between two gate leafs or and on the ground while moving.
- 4) Installation reference: to open the gate with 90 degree, please refer the data table below:
  - A: Distance between the gate hinge and the wall bracket.
  - B: Distance between the gate hinge and side face of the motor.
  - C: Distance between the gate hinge and the fixing point of the arm.

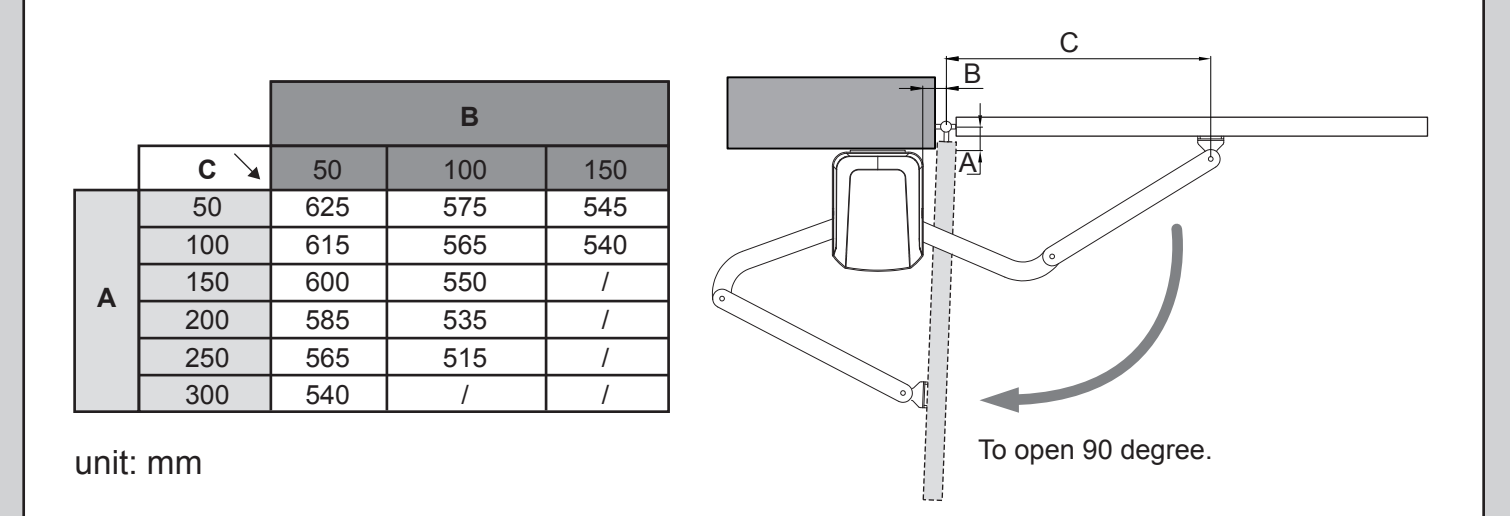

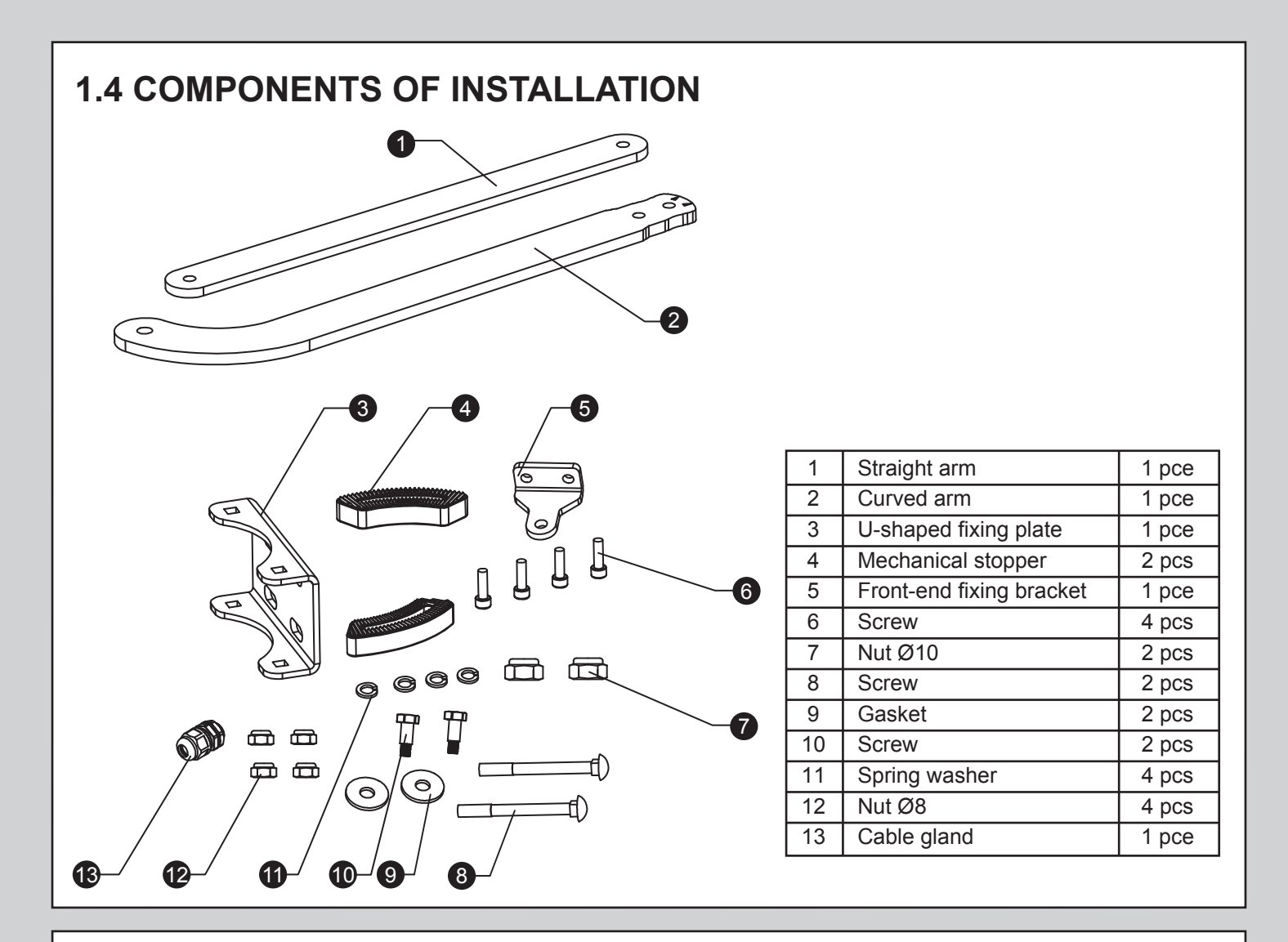

# **1.5 INSTALLATION OF ARTICULATED ARM OPENER**

- 1. Refer to the Dimension Chart to choose the correct dimensions of the motors and position to be installed.
- 2. Check if the mounting surface of the brackets to be installed is smooth, vertical and rigid.
- 3. Arrange the cables for power supply cable of the motors.
- 4. Motor installation and setting for mechanical stopper in opened and closed position.
  - 1) Remove the upper cover and mechanical stoppers on the bottom of motor.
- 2) Place the gate in the full closed position and fix the U-shaped fixing plate on the wall.

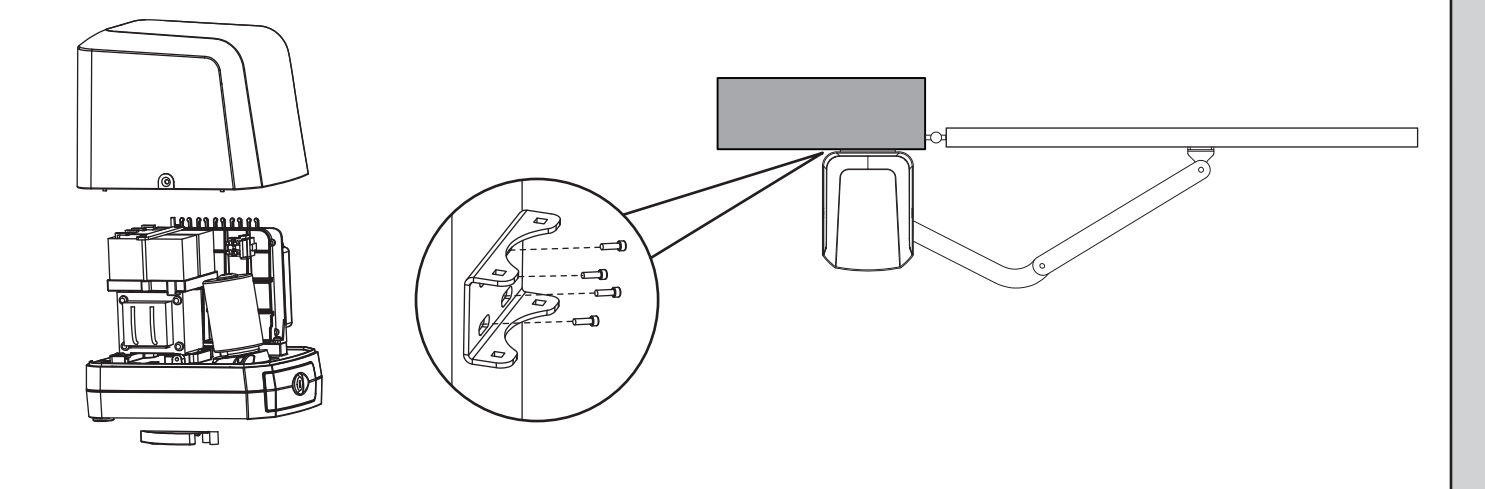

- <text>
- 6) Opened position adjustment :
  - 5.1 Adjust the gate to full opened position and after the position decided, fixed with corresponding mechanical stopper.
    5.2 Adjust the gate to full opened position and after the position decided, make the pointer on the electromechanical limit switch aligned with the pointer on the curved arm. (Red points shown on the figure below indicate the pointers)

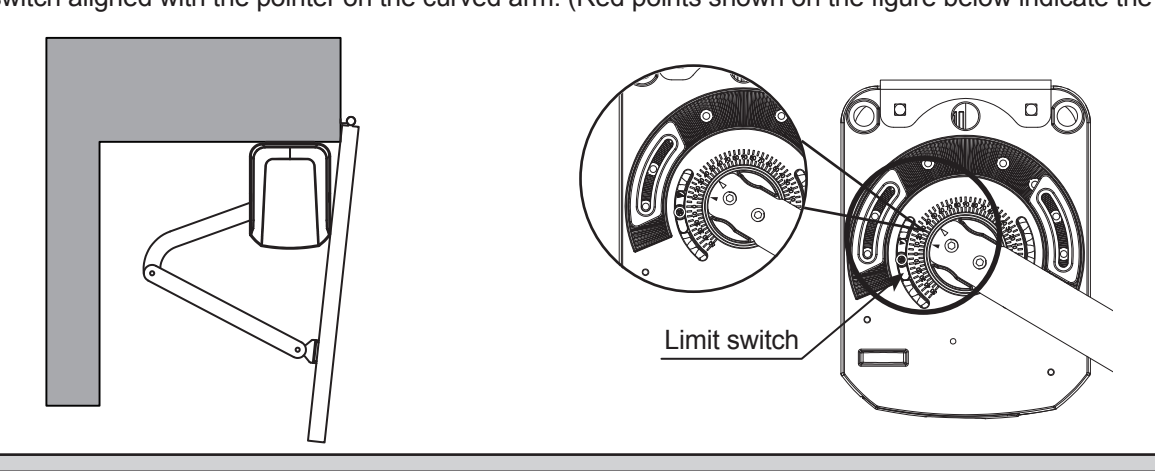

## **1.6 EMERGENCY RELEASE**

- 1) Insert the release key to the release slot
- 2) Turn the release key anti-clockwise
- 3) Pull out the release bar
- 4) Turn the release key clockwise to fix the release bar, the release bar has to be in pulled out position when turning the release key clockwise

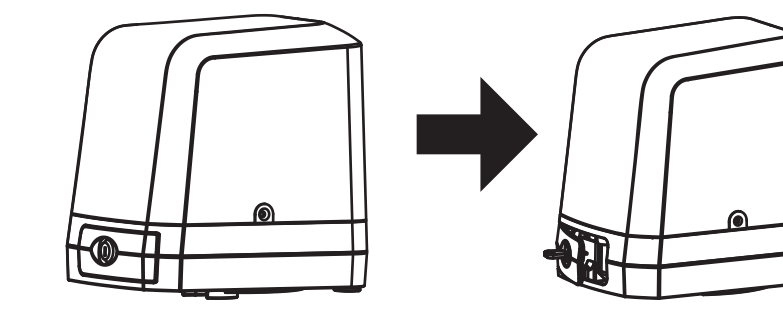

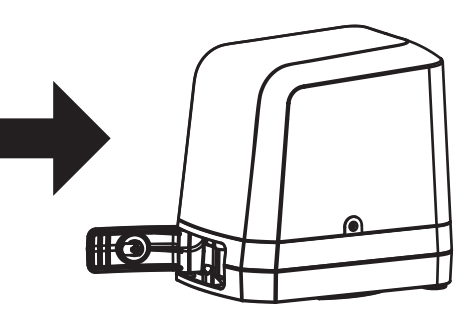

Stopper

# **1.7 POWER SUPPLY CONNECTIONS**

Please kindly notice that the operation of power connection should be carried out by a qualified electrician with following steps:

- 1). Make sure the gearmotor is not connected to the power supply before the installation is done.
- 2). Make sure all the wires are firmly connected.
- 3). Supply the gearmotor with the power.

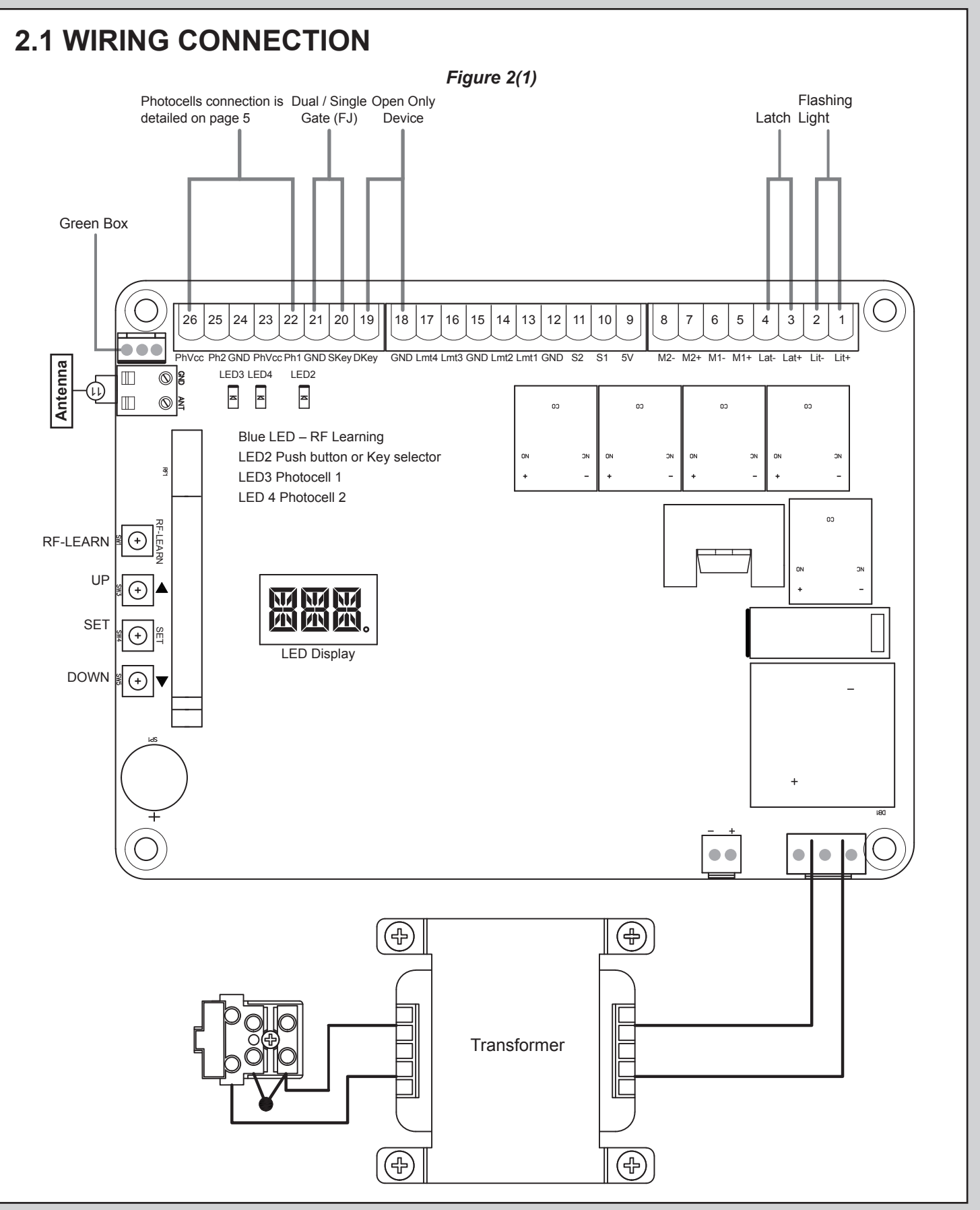

# 2.2 MASTER MOTOR IS INSTALLED AT LEFT SIDE

# 2.2.1 STANDARD INSTALLATION

Physical stopper mounted under motor unit (optional) + Driveway gate stopper (optional)

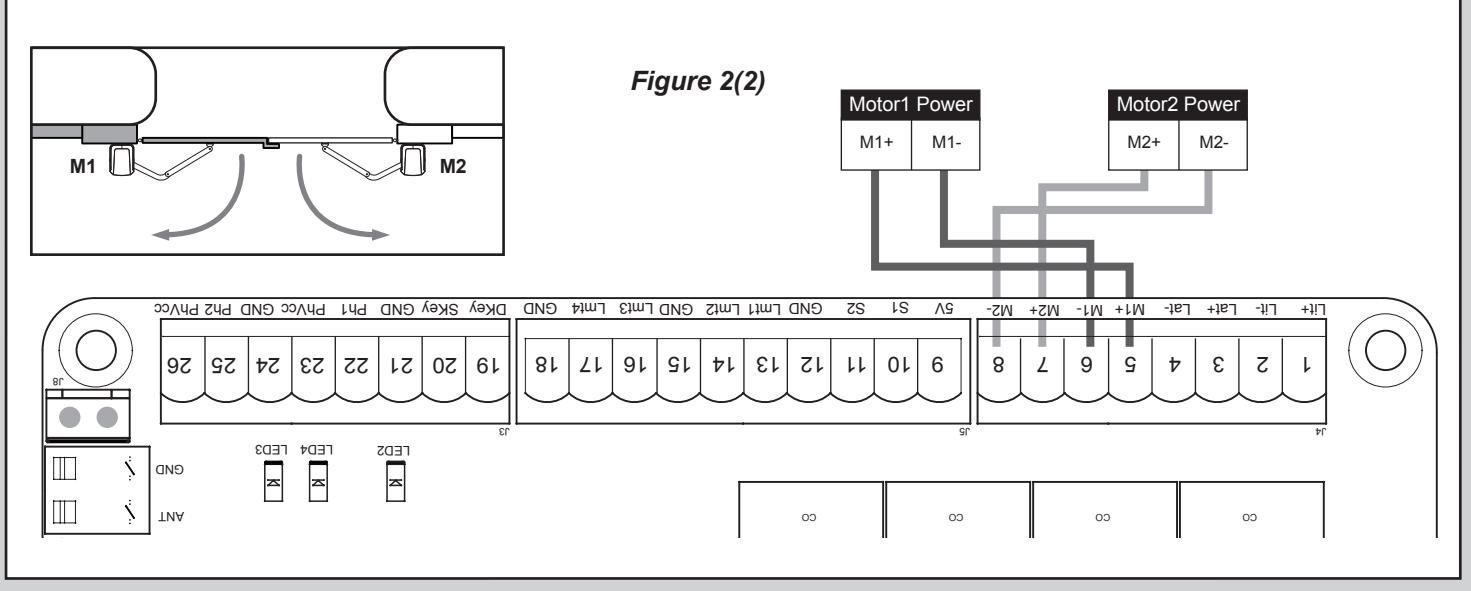

# 2.2.2 ADVANCED INSTALLATION (MOTOR WITH LIMIT SWITCH)

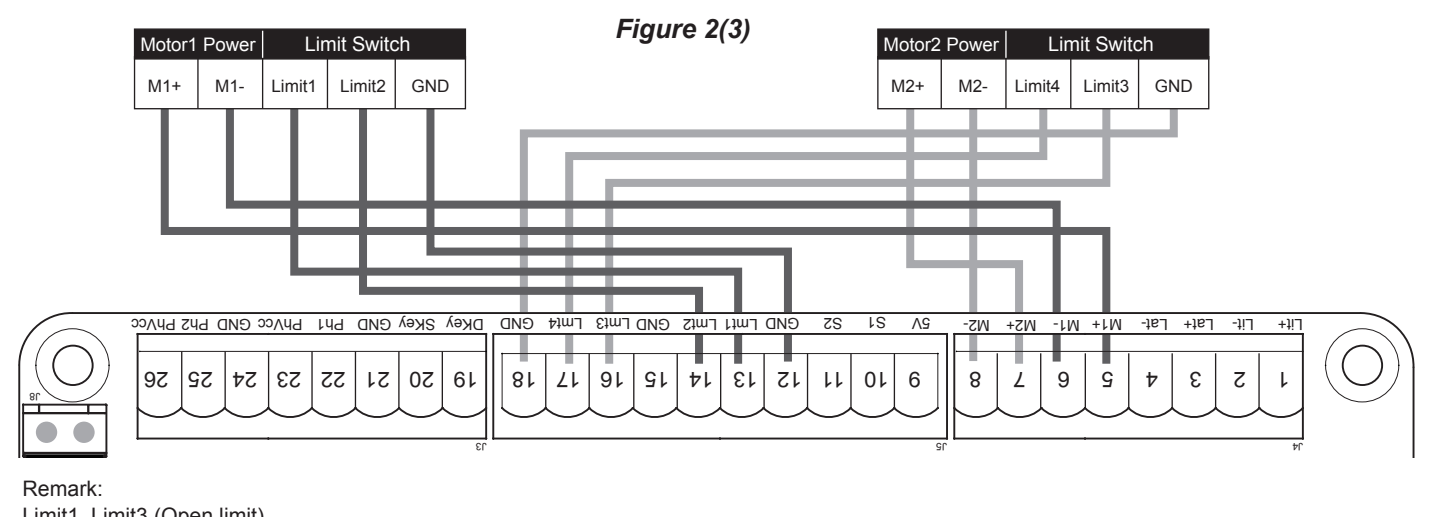

Limit1, Limit3 (Open limit) Limit2, Limit4 (Close limit)

# 2.3 MASTER MOTOR IS INSTALLED AT RIGHT SIDE

# 2.3.1 STANDARD INSTALLATION

Physical stopper mounted under motor unit (optional) + Driveway gate stopper (optional)

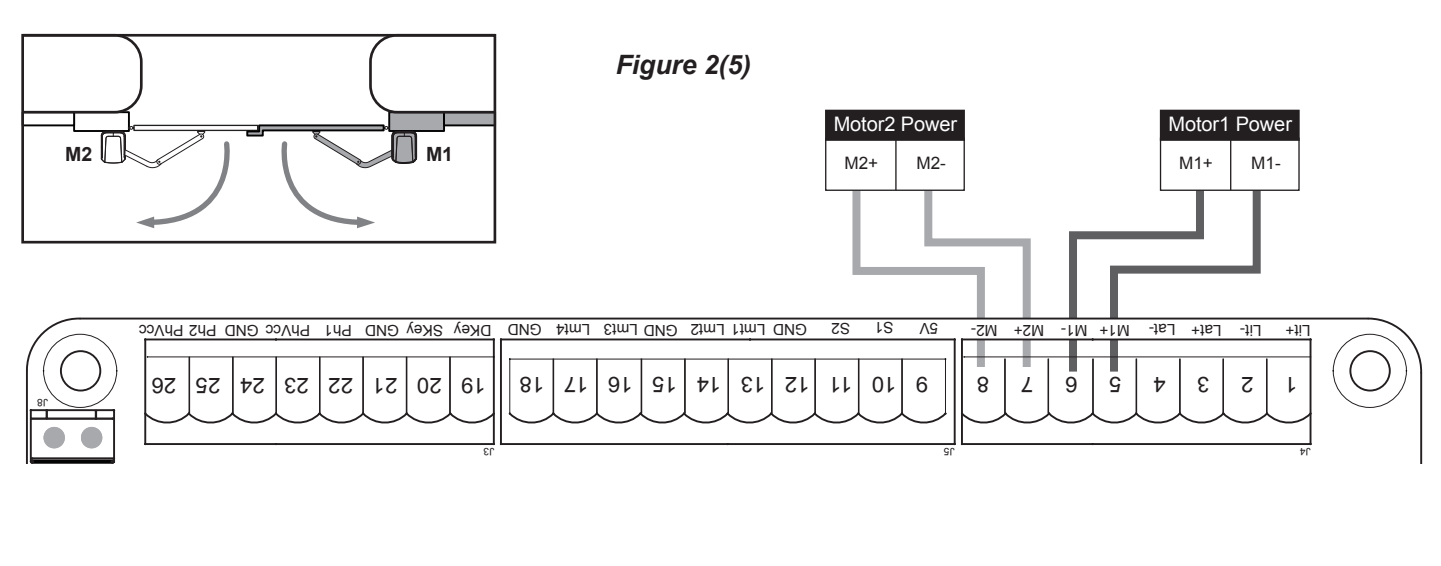

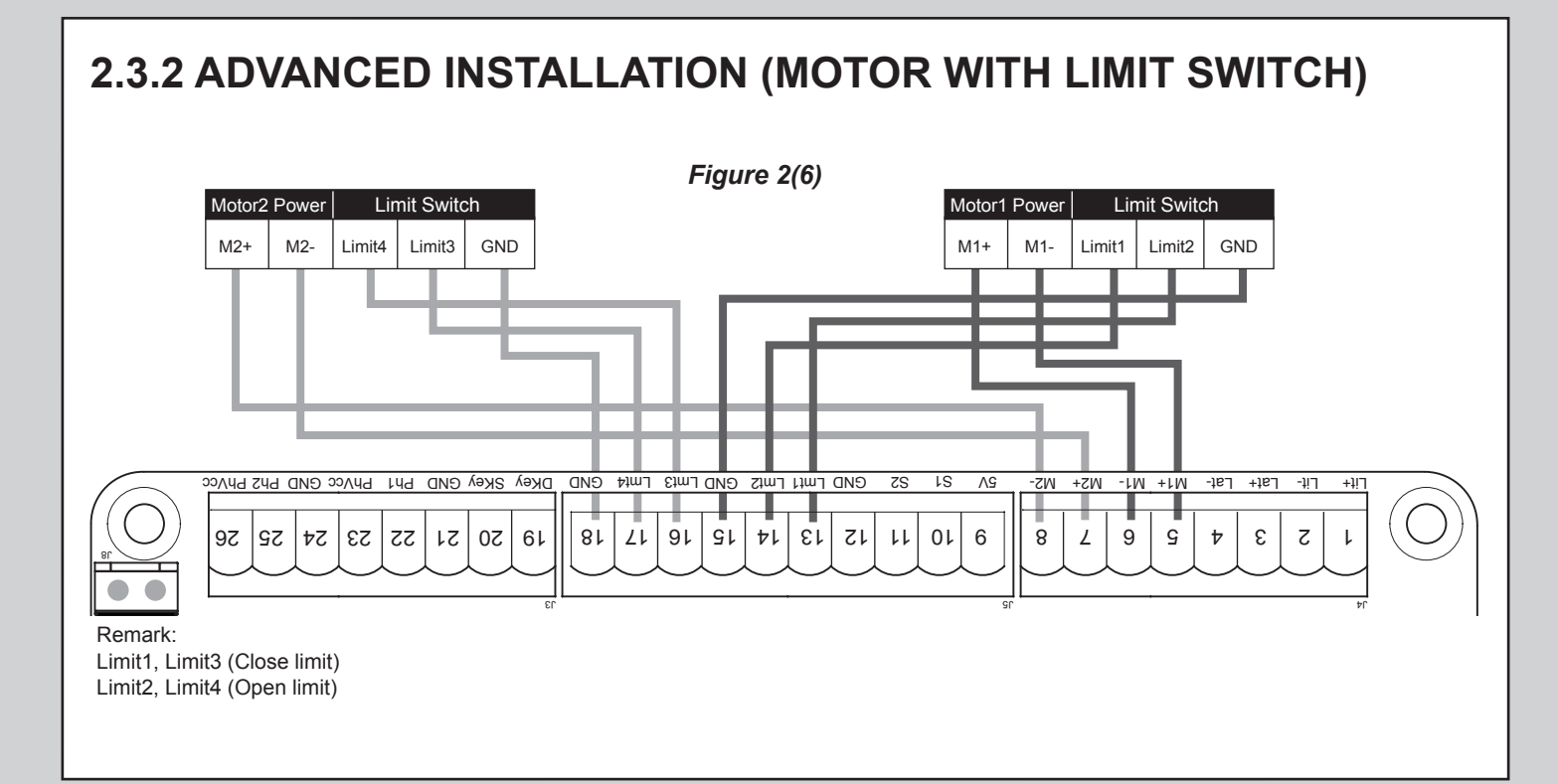

# 2.4 TRANSMITTER MEMORIZING AND ERASING PROCESS

- (A) Transmitter Memorizing: Press and hold the "RF-LEARN" button on the PCB for 1 second and then the blue LED indicator on the RF board will be "ON". Press A button for dual-gate installation; press B button for single-gate installation on the transmitter within 5 seconds. The transmitter learning is completed when the blue indicator blinks 3 times and turns OFF.
- (B) Transmitter Memory Erasing: Press and hold the "RF-LEARN" button on the PCB for 10 seconds until blue LED off.
- (C) One radio receiver can be memorized with 200pcs of transmitters.

## 2.5 SYSTEM LEARNING PROCESS

Step1: Connect the master motor wires to M1 terminals and the slave motor wires to M2 terminals correctly. If only one gate is installed, the motor wires have to be connected to M1 terminals.

Step2: Set the function F2-1 for dual gate learning; or set the function F2-2 for single gate learning. Step3: To start dual gate system learning.

To start dual gate system learning:

Press and hold the "SET+DOWN" button on the PCB for 3 seconds. The LED display will show "LEA" and process the system learning automatically. Do not interrupt this procedure by pressing the remote or stop the gate. In system learning mode, the gate will proceed with the following procedure figure on page 8. The LED display will show "RUN", once the system learning is complete.

To single dual gate system learning:

Press and hold the "SET+DOWN" button on the PCB for 3 seconds. The LED display will show "LEA" and process the system learning automatically. Do not interrupt this procedure by pressing the remote or stop the gate. In system learning mode, the gate will proceed with the following procedure figure on page 8.

The LED display will show "RUN", once the system learning is complete.

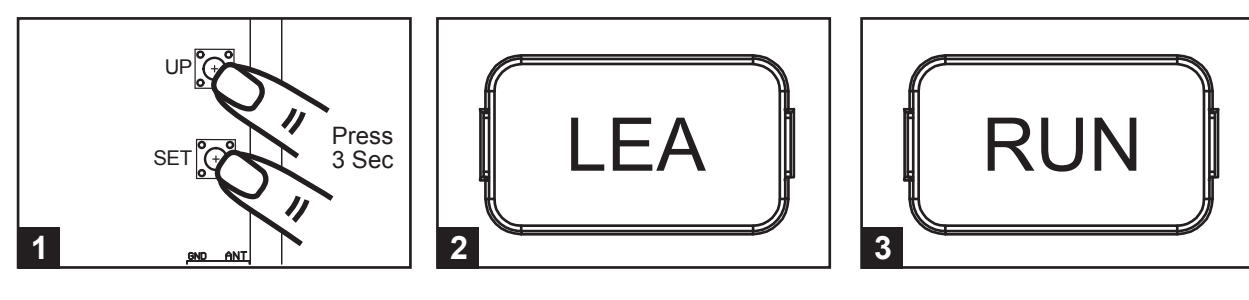

# SYSTEM LEARNING IN PROCESS

### A. Dual Gate:

● Slave Gate Close  $\rightarrow$  ● Master Gate Close  $\rightarrow$  ● Master Gate Open  $\rightarrow$  ● Slave Gate Open  $\rightarrow$  ● Slave Gate Close  $\rightarrow$  ● Master Gate Close

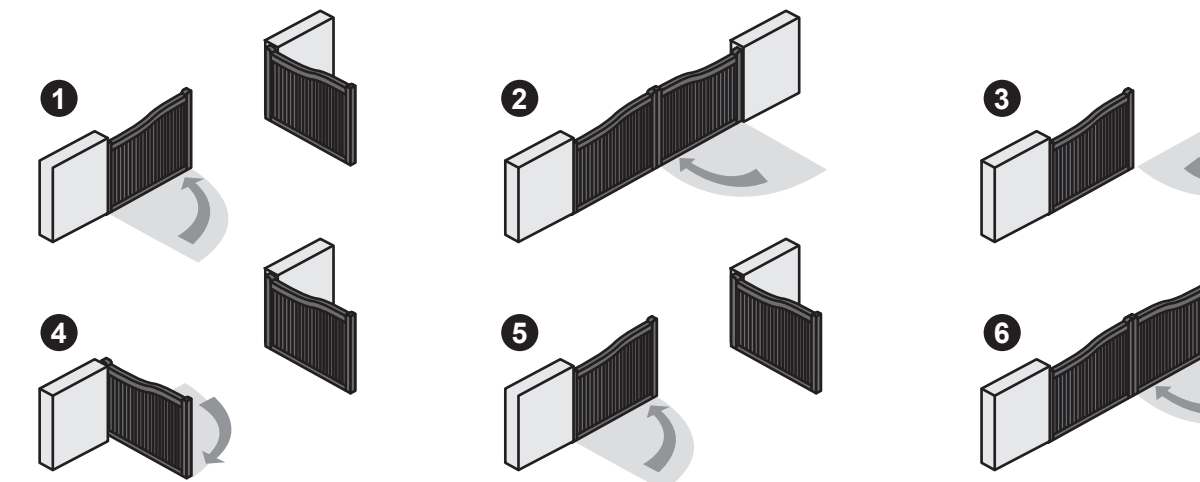

### B. Single Gate :

 $\textcircled{O} Master Gate Close \rightarrow \textcircled{O} Master Gate Open \rightarrow \textcircled{O} Master Gate Close$ 

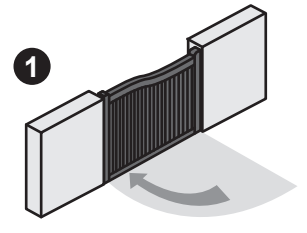

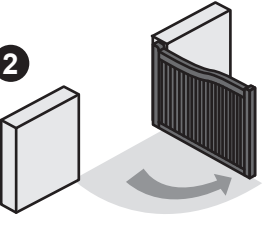

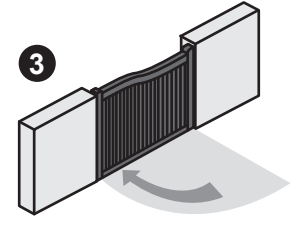

### Notes:

- (A) System learning fails and needs to be learned again when an unpredictable interruption occurs.
- (B) Once the system learning is completed, there is no need to proceed with the learning process again when there is a power failure.
- (C) While using limit switch mode, please make sure the motor hit limit switch when it's in deceleration speed.

# 2.6 DUAL/SINGLE GATE OPERATION

Press the button "A" on the transmitter for dual-gate operation.

Press the button "B" on the transmitter for single-gate operation in either single-gate or dual-gate installation.

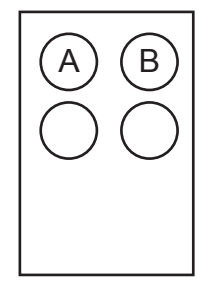

# 2.7 RESTORE DEFAULT SETTING

Press and hold "UP+SET+DOWN" button on the PCB for 5 seconds. The system will restore to the default setting without any system learning memory.

# 2.8 LED INDICATION

Blue LED on receiver board: Blinks three times when remote learning is completed.

LED2 External device : If the switch of the key selector, or the push button is activated, LED2 will be on.

LED3 Photocells 1 : LED3 will be on when the first pair of the photocells are activated.

LED4 Photocells 2 : LED4 will be on when the second pair of the photocells are activated.

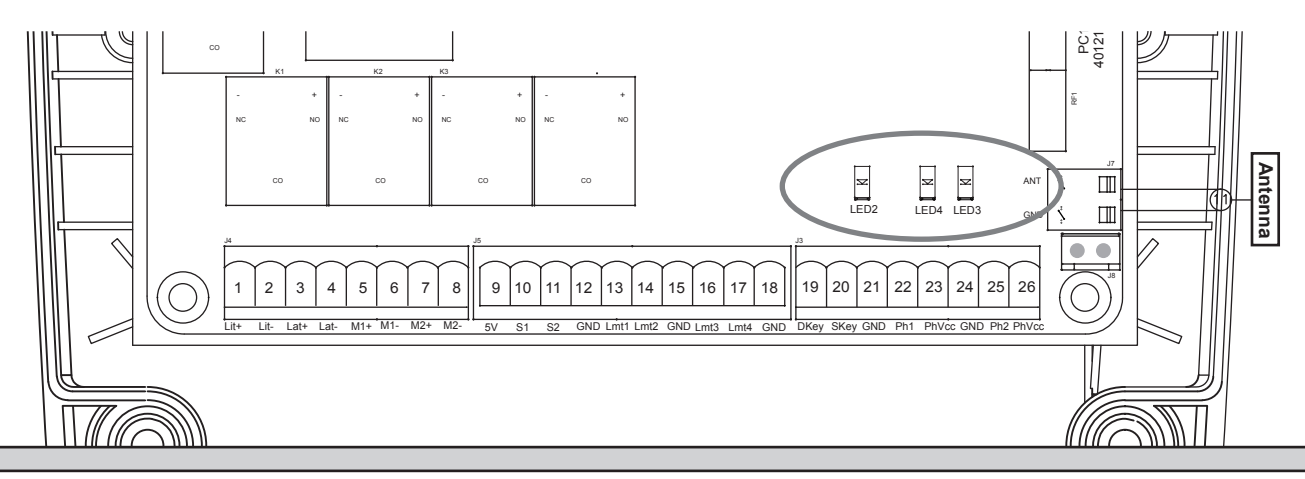

# 2.9 GATE-MOVING LOGIC

- (A) In gate-opening phase: The gates stop if the transmitter/push button/key selector is activated, and close when the transmitter/push button/key selector is reactivated.
- (B) In gate-closing phase: The gates stop if the transmitter/push button/key selector is activated, and open when the transmitter/push button/key selector is reactivated.
- (C) In gate-opening or gate-closing phase: For safety purpose, the gates stop if encountering obstacles.

# 2.10 CHECKING THE GATE MOVEMENT

- 1). Release the gearmotor with the release key and move the gate to the middle so that it is free to move in both opening and closing directions; then lock the gearmotor.
- 2). Perform the gate opening and closing several times and make sure the gates reaches the limit switch at least 2~3 centimeters before the mechanical stop.

# 2.11 MEANING OF LED DISPLAY

| LED Display | Programmable Functions                                                                                                    | LED Display | Programmable Functions                                                                                                    |
|-------------|----------------------------------------------------------------------------------------------------|-------------|----------------------------------------------------------------------------------------------------|
|             | [LEA] means motor into the<br>system learning mode, do not<br>interrupt during this procedure.<br>[D-G] means motor completed |             | The memory of the system is all<br>deleted/cleaned by press and hold the<br>UP + SET + DOWN button together for 5s<br>and the panel will be back to default settings. |
|             | the learning procedure for dual<br>gate installation.<br>[S-G] means motor completed<br>the learning procedure for            |             | The motor is operating to open direction.                                                                                                    |
|             | single gate installation.                                                                                                    | STP         | The motor is stopped.                                                                                                    |
|             |                                                                                                    |             | The motor is operating to close direction.                                                                                                    |

# **3. ADVANCED FUNCTION PARAMETER SETTING**

# 3.1 HOW TO CHANGE

For exmple: How to set the function "F1-0"; the steps are following:

| Step | Operations                                                                                                    | LED Display after the Step |
|------|----------------------------------------------------------------------------------------------------|----------------------------|
| 1.   | <ul> <li>(1) Press the "SET" button for 3seconds then releases it, and the system enters the first option. The LED will display "F1" (*) as the right hand-side picture.</li> <li>(*) If you would like to enter "F2" function or others as the first option,</li> </ul>          |                            |
|      | please press the "UP" button to adjust F2~F8 until you get "F2".                                                                                                    |                            |
|      | <ul><li>(2) After completing the operation (1), then press the "SET" button again, you will enter the second option as the right hand-side picture.</li><li>And you will see the third number for the second option.</li></ul>                                                    |                            |
|      | (3) Continually press the "Down" button until you search the function "0" (**) of F1 as the right hand-side picture. "F1-0" is set completely.                                                                                                    |                            |
| 2.   | (**) If you would like to set one of functions " $0 \sim 8$ " as the second option, please press the "UP" or "Down" button to adjust it.                                                                                                    |                            |
|      | (4) If you would continue setting up the next functions, please press "SET" to return the first option, like F1 or F2 or F3or F8.                                                                                                    |                            |
|      | For example, after complete "F1-0" setting. You would continue setting "F2-5", please press "SET" to return the formal option. The LED display shows the first two numbers as as the first option as the right hand-side picture, "F1". And then follow the operation (*) and (2) |                            |
|      | ~ (3) until you get "F2-5" as the right hand-side picture. "F2-5" is set completely.                                                                                                    |                            |
| 3.   | After setting all functions you need, then wait for 10seconds, the LED will display "RUN". And you can use transmitter to operate the gate.                                                                                                    |                            |
|      |                                                                                                    |                            |

# **3.2 ADVANCED FUNCTION PARAMETER**

| LED Display | Definition                | Parameter                                                                                                    | Table                                                                                                    | Description                                                                                                    |
|-------------|---------------------------|----------------------------------------------------------------------------------------------------|----------------------------------------------------------------------------------------------------|----------------------------------------------------------------------------------------------------|
| F1          | Motor Type                | F1-1                                                                                                    | Motor only                                                                                                    | 1. The factory setting is "F1-1".                                                                                                    |
|             |                           | F1-2                                                                                                    | Motor with Limit Switch                                                                                                    |                                                                                                    |
|             |                           | F1-3                                                                                                    | Motor with Hall sensor                                                                                                    |                                                                                                    |
| F2          | Dual or Single Gate       | F2-1                                                                                                    | Dual Gate                                                                                                    | 1. The factory setting is "F2-1".                                                                                                    |
|             |                           | F2-2                                                                                                    | Single Gate                                                                                                    |                                                                                                    |
| F3          | Over Current Setting      | F3-1                                                                                                    | 2A                                                                                                    | 1. The factory setting is "F3-4",                                                                                                    |
|             |                           | F3-2                                                                                                    | 3A                                                                                                    | 2. F3 setting is for F1-1 Motor only and F1-2 Motor with                                                                                                    |
|             |                           | F3-3                                                                                                    | 4A                                                                                                    | Limit Switch                                                                                                    |
|             |                           | F3-4                                                                                                    | 5A                                                                                                    |                                                                                                    |
| F3          | Over Current Setting      | Note(F3 Setting<br>Only in "F1-3"H<br>after learning m<br>value. In other v<br>value. The valu<br>value is 05(0.54 | g is for F1-3 Motor with Hall sensor):<br>lall sensor mode, the PCB will record a<br>lode. The LED display 10 to indicate al<br>words, the LED shows 20 to indicate al<br>e can be adjusted by pressing button U<br>A). | I<br>If the current value while learning mode. Please set F3 function<br>I of the recorded values will increase 1 ampere as the over current<br>If the recorded values will increase 2 ampere as the over current<br>JP and DOWN. The maximum value is 40(4.0A) and the minimum |
| F4          | Operation Speed           | F4-1                                                                                                    | 100% Full speed                                                                                                    | 1. The factory setting is "F4-1".                                                                                                    |
|             |                           | F4-2                                                                                                    | 80% Full speed                                                                                                    |                                                                                                    |
| F5          | Deceleration function     | F5-1                                                                                                    | Function ON                                                                                                    | 1. The factory setting is "F5-1".                                                                                                    |
|             |                           | F5-2                                                                                                    | Function OFF                                                                                                    |                                                                                                    |
| F6          | Deceleration Speed        | F6-1                                                                                                    | 70% Full speed                                                                                                    | 1. The factory setting is "F6-2".                                                                                                    |
|             |                           | F6-2                                                                                                    | 50% Full speed                                                                                                    |                                                                                                    |
| F7          | Open/Close delay of dual  | F7-1                                                                                                    | 2 sec                                                                                                    | 1. The factory setting is "F7-1".                                                                                                    |
|             | gate operation adjustment | F7-2                                                                                                    | 3 sec                                                                                                    |                                                                                                    |
|             |                           | F7-3                                                                                                    | 4 sec                                                                                                    |                                                                                                    |
|             |                           | F7-4                                                                                                    | 5 sec                                                                                                    |                                                                                                    |
|             |                           | F7-5                                                                                                    | 6 sec                                                                                                    |                                                                                                    |
|             |                           | F7-6                                                                                                    | 7 sec                                                                                                    |                                                                                                    |
|             |                           | F7-7                                                                                                    | 8 sec                                                                                                    |                                                                                                    |
|             |                           | F7-8                                                                                                    | 9 sec                                                                                                    |                                                                                                    |
|             |                           | F7-9                                                                                                    | 10 sec                                                                                                    |                                                                                                    |
| F8          | Auto-Close adjustment     | F8-0                                                                                                    | Function OFF                                                                                                    | 1. Auto-close mode activates when the gates move to                                                                                                    |
|             |                           | F8-1                                                                                                    | 3 sec                                                                                                    | the end position or stopped manually. If the transmitter,                                                                                                    |
|             |                           | F8-2                                                                                                    | 10 sec                                                                                                    | push button, or the key selector is activated before the                                                                                                    |
|             |                           | F8-3                                                                                                    | 20 sec                                                                                                    | auto-close counting the gate will close immediately                                                                                                    |
|             |                           | F8-4                                                                                                    | 40 sec                                                                                                    | 2 The factory setting is "F8-2"                                                                                                    |
|             |                           | F8-5                                                                                                    | 60 sec                                                                                                    |                                                                                                    |
|             |                           | F8-6                                                                                                    | 120 sec                                                                                                    |                                                                                                    |
|             |                           | F8-7                                                                                                    | 180 sec                                                                                                    |                                                                                                    |
|             |                           | F8-8                                                                                                    | 300 sec                                                                                                    |                                                                                                    |
| F9          | Photocell function mode   | F9-1                                                                                                    | Mode 1                                                                                                    | 1 The factory setting is "E9-1"                                                                                                    |
|             |                           | F9-2                                                                                                    | Mode 2                                                                                                    |                                                                                                    |
|             |                           | F9-3                                                                                                    | Mode 3                                                                                                    |                                                                                                    |
|             |                           | F9-4                                                                                                    | Mode 4                                                                                                    | -                                                                                                    |
| FA          | Pedestrian Mode function  | FA-0                                                                                                    | Function OFF                                                                                                    | 1 When function on and push B key in the transmitter                                                                                                    |
|             |                           | FA-1                                                                                                    | Function ON                                                                                                    | one gate will onen partically                                                                                                    |
|             |                           |                                                                                                    |                                                                                                    | 2 The factory setting is "FA-1"                                                                                                    |
| FB          | Pre-Flashing function     | FB-0                                                                                                    | Function OFF                                                                                                    | 2. The raciony setting is TATT.                                                                                                    |
| . 5         |                           | FB-1                                                                                                    | Function ON                                                                                                    | operate 3 seconds. If set OEE the flash light will exercte                                                                                                    |
|             |                           |                                                                                                    |                                                                                                    | with motor in the same time                                                                                                    |
|             |                           |                                                                                                    |                                                                                                    | 2. The factory setting is "EP.0"                                                                                                    |
|             |                           |                                                                                                    |                                                                                                    | 2. The factory setting is "FB-0".                                                                                                    |

| LED Display | Definition                      | Function | Table             | Description                                                           |
|-------------|---------------------------------|----------|-------------------|-----------------------------------------------------------------------|
| FC          | Photocell 1 function            | FC-0     | Function OFF      | 1. The factory setting is "FC-0".                                     |
|             |                                 | FC-1     | Function ON       |                                                                       |
| FD          | Photocell 2 function            | FD-0     | Function OFF      | 1. The factory setting is "FD-0".                                     |
|             |                                 | FD-1     | Function ON       |                                                                       |
| FE          | Buzzer function                 | FE-0     | Function OFF      | 1. The factory setting is "FE-1".                                     |
|             |                                 | FE-1     | Function ON       |                                                                       |
| FF          | Latch release function          | FF-0     | Function OFF      | 1. If the function on, the gate will move forword a little before the |
|             |                                 | FF-1     | Function ON       | gate operate for releasing the latch.                                 |
|             |                                 |          |                   | 2. The factory setting is "FF-1".                                     |
| FG          | Open/Stop/Close/Stop            | FG-1     | АКеу              | 1. The factory setting is "FG-1".                                     |
|             | function key                    | FG-2     | В Кеу             |                                                                       |
|             |                                 | FG-3     | СКеу              |                                                                       |
|             |                                 | FG-4     | D Key             |                                                                       |
| FH          | Pedestrian Mode function key    | FH-0     | Function OFF      | 1. The factory setting is "FH-2".                                     |
|             |                                 | FH-1     | АКеу              |                                                                       |
|             |                                 | FH-2     | В Кеу             |                                                                       |
|             |                                 | FH-3     | С Кеу             | _                                                                     |
|             |                                 | FH-4     | D Key             |                                                                       |
| FI          | Auto-Close function Key         | FI-0     | No key to control | 1. The key is to turn on or off the Auto-Close function.              |
|             |                                 | FI-1     | АКеу              | 2. The factory setting is "FI-3".                                     |
|             |                                 | FI-2     | В Кеу             | 3. When the flasher and buzzer is running, the auto closed            |
|             |                                 | FI-3     | С Кеу             | button has no function till flasher and buzzer finish running.        |
|             |                                 | FI-4     | D Key             |                                                                       |
| FJ          | Dual/single gate on Skey        | FJ-0     | Dual gate         | 1. Function activated when Skey teminal is connected                  |
|             | terminal                        | FJ-1     | single gate       | 2. The factory setting is "FJ-0".                                     |
| FK          | To release the tension at fully | FK-0     | No reverse        | 1. The factory setting is "FK-3"                                      |
|             | close position, motor will      | FK-1     | 0.1 sec           |                                                                       |
|             | reverse for (over current)      | FK-2     | 0.2 sec           |                                                                       |
|             |                                 | FK-3     | 0.3 sec           | -                                                                     |
|             |                                 | FK-4     | 0.4 sec           | -                                                                     |
|             |                                 | FK-5     | 0.5 sec           |                                                                       |
|             |                                 | FK-6     | 0.6 sec           |                                                                       |

# **4. PHOTOCELL INSTALLATION**

The safety photocells are security devices for control automatic gates. Consist of one transmitter and one receiver based in waterproof covers; it is triggered while breaking the path of the beams.

### SPECIFICATION:

| Detection Method        | Through Beam                                       |
|-------------------------|----------------------------------------------------|
| Sensing Range           | 25M                                                |
| Input Voltage           | AC/DC 12~24V                                       |
| Response Time           | 100MS                                              |
| Emitting Element        | IR LED                                             |
| Operation Indicator     | Red LED(RX): ON(When Beam is Broken), Green(TX):ON |
| Dimensions              | 96*45*43mm                                         |
| Output Method           | Relay Output                                       |
| Current Consumption Max | TX: 35MA/Rx: 38MA (When beam aligned properly);    |
|                         | TX: 35MA/ Rx: 20MA (When beam is broken)           |
| Water Proof             | IP54                                               |

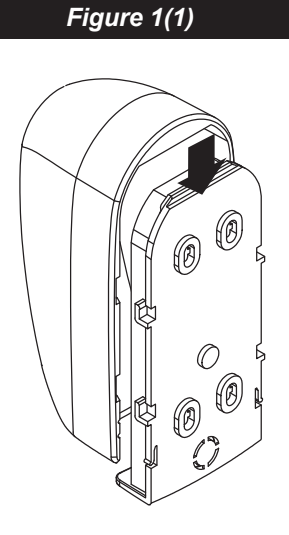

### INSTALLATION:

Wire Connection of Photocells

TX: Connect terminals 1 and 2 on the transmitter with the terminals GND and PhVcc on the PC190 PCB.

RX: Connect terminals 1,2 and 4 on the receiver with the terminals GND, PhVcc, and Ph1/Ph2 on the PC190 PCB.

And use an extra wire to connect terminals 2 and 5 on the receiver as a bridge.

### Figure 1(2)

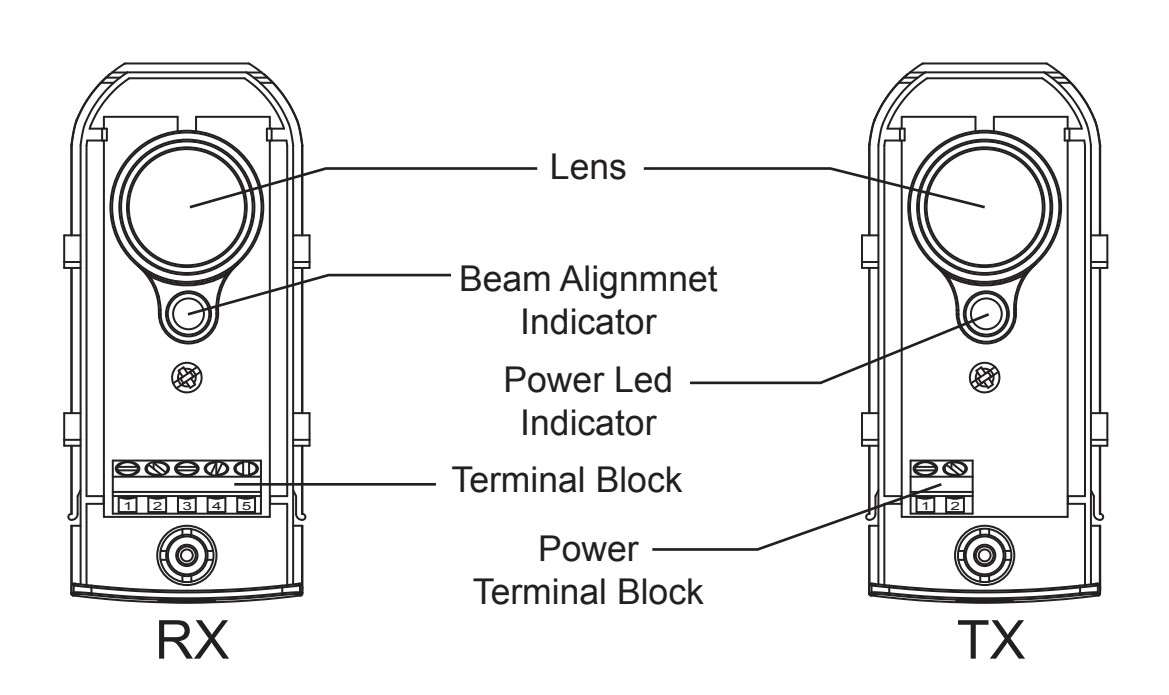

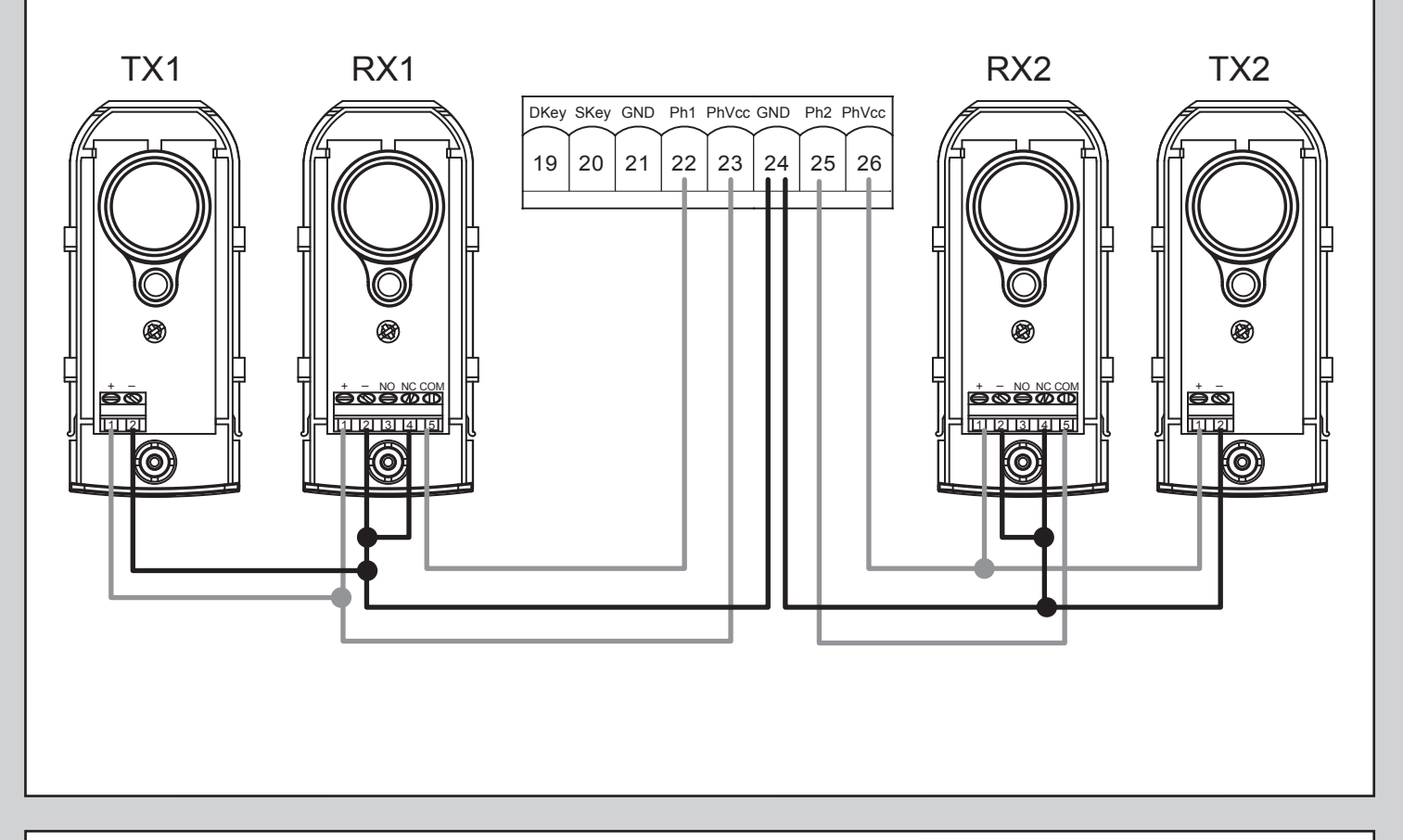

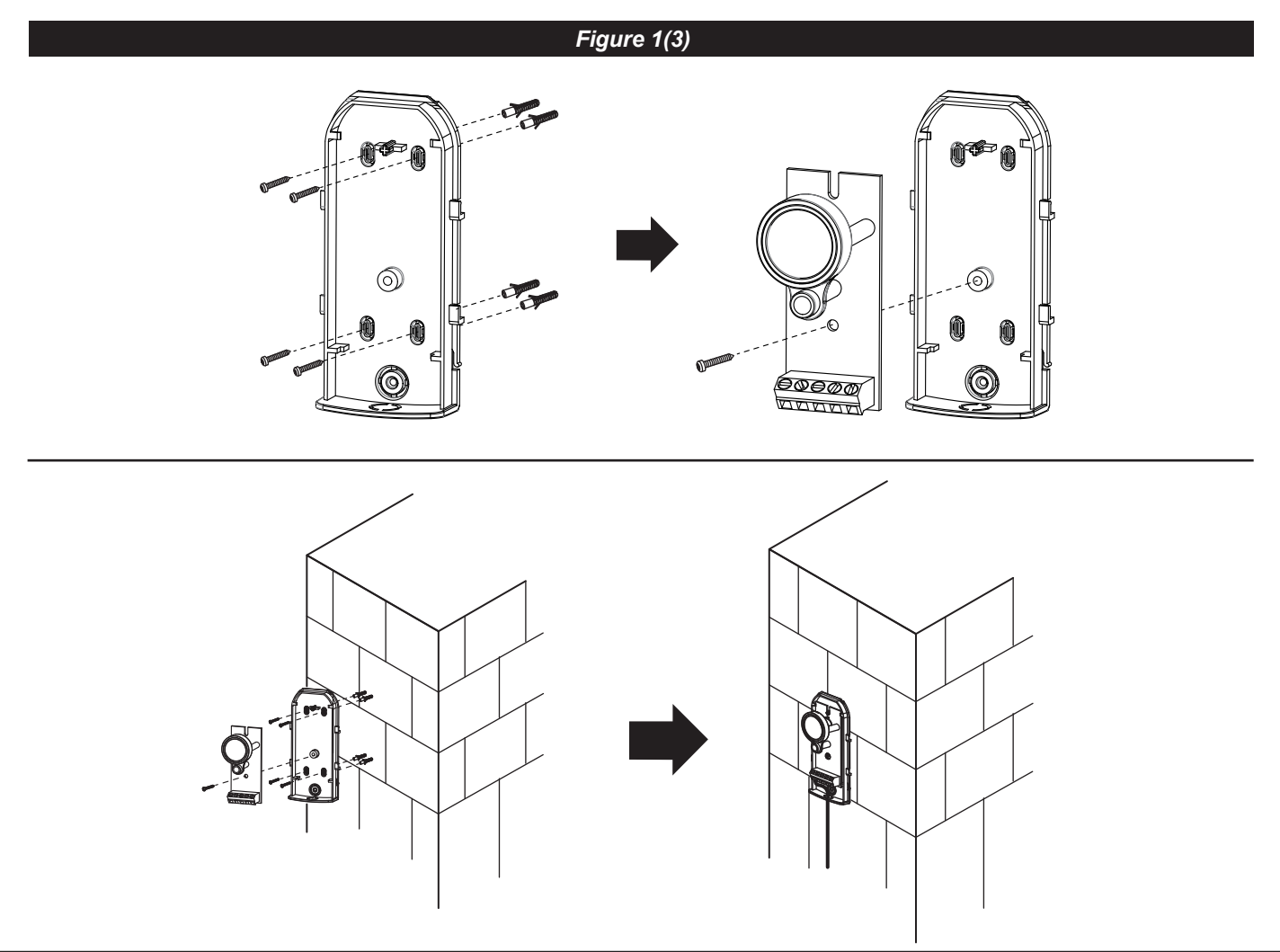

# 4.1 PHOTOCELL WORKING LOGIC ADJUSTMENT

The actions of the photocells safety edge loop detector when they detecting obstacles.

### F9-1 Photocell OPEN/CLOSE (Standard set up)

| Position of Gate       | When safety devices are activated       |                  |  |
|------------------------|-----------------------------------------|------------------|--|
| Turne of Cofety Device | PH1                                     | PH2              |  |
| Type of Safety Device  | Photocell-CLOSE                         | Photocell-OPEN   |  |
| FULLY CLOSED           | No effect Open not allowed              |                  |  |
| FULLY OPENED           | Reload automatic closing time No effect |                  |  |
| STOP DURING MOVING     | Reload automatic closing time           | Open not allowed |  |
| CLOSING                | Open No effect                          |                  |  |
| OPENING                | No effect                               | Close            |  |

### F9-2 Safety Edge

| Position of Gate        | When safety devices are activated                    |                                |  |
|-------------------------|------------------------------------------------------|--------------------------------|--|
| Turne of Opfoto Douries | PH1                                                  | PH2                            |  |
| Type of Safety Device   | Photocell-CLOSE                                      | Safety Edge                    |  |
| FULLY CLOSED            | No effect Open not allowed                           |                                |  |
| FULLY OPENED            | Reload automatic closing time                        |                                |  |
| STOP DURING MOVING      | Reload automatic closing time OPEN/CLOSE not allowed |                                |  |
| CLOSING                 | Open Reverse to open for 2 sec                       |                                |  |
| OPENING                 | No effect                                            | Reverse to close for 2 seconds |  |

### F9-3 Open Only Device (Vehicle detector)

| Position of Gate      | When safety devices are activated  |                |  |
|-----------------------|------------------------------------|----------------|--|
| Type of Safety Device | PH1                                | PH2            |  |
| Type of Salety Device | Photocell-CLOSE                    | Opening Device |  |
| FULLY CLOSED          | No effect Open                     |                |  |
| FULLY OPENED          | Reload automatic closing time      |                |  |
| STOP DURING MOVING    | Reload automatic closing time Open |                |  |
| CLOSING               | Open Open                          |                |  |
| OPENING               | No effect                          | No effect      |  |

### F9-4 Double photocell set up

| Position of Gate       | When safety devices are activated           |                      |  |
|------------------------|---------------------------------------------|----------------------|--|
| Turne of Cofety Device | PH1                                         | PH2                  |  |
| Type of Safety Device  | Photocell-CLOSE                             | Photocell-OPEN/CLOSE |  |
| FULLY CLOSED           | No effect Open not allowed                  |                      |  |
| FULLY OPENED           | Closing in 2 sec after activation No effect |                      |  |
| STOP DURING MOVING     | Close not allowed Open not allowed          |                      |  |
| CLOSING                | Open No effect                              |                      |  |
| OPENING                | No effect                                   | Close                |  |

# 5. GREEN BOX INSTALLATION (OPTIONAL)

Green Box is for purpose when gate opener is in standby mode to allow it enter the power saving mode.

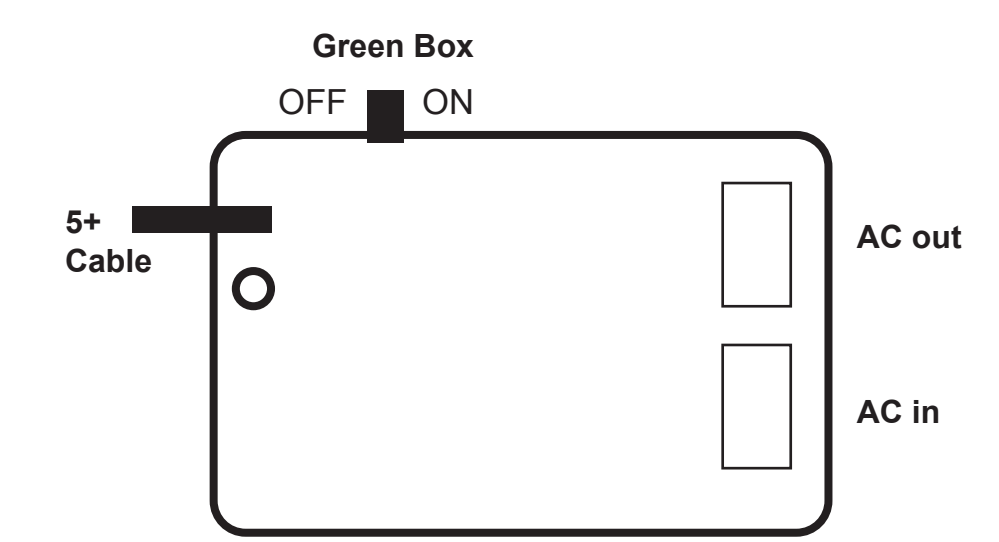

Installation manner:

AC IN: connect the electricity

AC OUT: connect the power of gate opener, and connect the transformer 5V CABLE: connect 3 pins white socket of control board

Please make sure the switch of Green Box is off before proceeding the system learning and installation of device. Wait for the system learning and installation of device to be completed, power on the Green Box

Gate opener will enter power saving mode without receiving any instruction in 1 min, and red LED light on Green Box will be activated. Gate opener start the operation, red LED light and power saving mode will turn off.

### CAUTION:

In case of loop or installation of photocell which need power consumption anytime, please do not install Green Box.

# 6. TROUBLE SHOOTING

| Overheated Back-up Batteries                         | Check the wiring connection of the batteries.                            |
|------------------------------------------------------|--------------------------------------------------------------------------|
| The gate doesn't move when pressing the              | 1. Check if LED3 or 4 is "OFF".                                          |
| button of the transmitter                            | 2. Check if the voltage of the batteries is upon 22V.                    |
|                                                      | 3. Make sure all the wiring connections are firmly connected to the      |
|                                                      | terminals on the PCB.                                                    |
|                                                      | 4. Make sure the fuse is workable.                                       |
|                                                      |                                                                          |
| The gate only moves a little distance when           | Make sure the wiring connection of the hall sensor is firm.              |
| pressing the button of the transmitter.              |                                                                          |
| The transmitting distance is too short               | Make sure the connecting terminals of the                                |
|                                                      | Antenna is firm.                                                         |
| The gear motors run very slowly                      | Check the dip switch setting of the speed adjustment.                    |
| The Flashing light does not work                     | Check if the wiring connection of the flashing light is correct.         |
| The leaves shall be closed instead of opening        | Change the polarity connection of the positive (+) with the negative (-) |
|                                                      | of the gear motors.                                                      |
| The leaves suddenly stop during moving               | 1. Check if the "RESET" socket is activated.                             |
|                                                      | 2. Make sure the wiring connection of the gear motors is firm.           |
|                                                      | <ol><li>Make sure the hall sensor wiring connection is firm.</li></ol>   |
|                                                      | 4. The GND terminal of the photocells on the PCB must be                 |
|                                                      | short-circuited if no photocells installed.                              |
|                                                      | 5. Make sure the fuse is workable.                                       |
| The leaves does not move or only move toward         | 1. Check if the "RESET" socket is activated.                             |
| one direction                                        | 2. Make sure the wiring connection of the gear motors is firm.           |
|                                                      | <ol><li>Make sure the hall sensor wiring connection is firm.</li></ol>   |
|                                                      | 4. The GND terminal of the photocells on the PCB must be                 |
|                                                      | short-circuited if no photocells installed.                              |
| The master gate closes to the end first and the      | Cut off the AC input power and the output of the batteries. Release the  |
| slave gate stops, the flashing light blinks fast for | master gate and slave gate manually, then open the master to the end     |
| five seconds.                                        | and close the slave gate to the end by hand, then power the whole unit   |
|                                                      | by connecting the AC and battery terminals.                              |
| The gear motors does not run and the relay is        | Check if the fuse is burned.                                             |
| noisy when operating the gate opening and            |                                                                          |
| closing                                              |                                                                          |

# 7. TECHNICAL FEATURES

# 7.1 DIMENSION

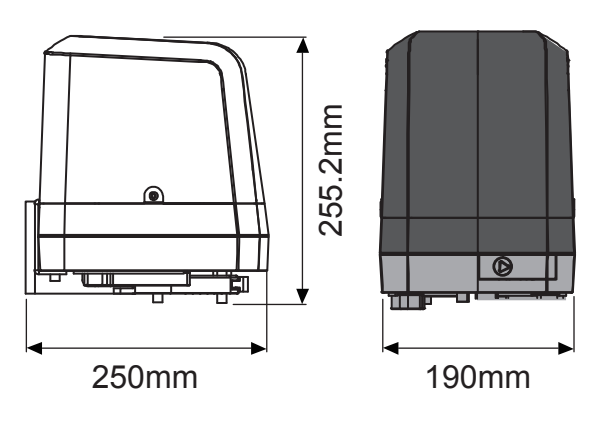

# 7.2 TECHNICAL FEATURE:

| Model                 | PAPILLON 250                |
|-----------------------|-----------------------------|
| Motor                 | 24Vdc motor                 |
| Gear type             | Electromechanical worm gear |
| Nominal thrust        | 2500N                       |
| Maximum Gate Weight   | 250 kg per leaf             |
| Maximum Gate Length   | 2.5 meters per leaf         |
| Operating Temperature | -20°C~+50°C                 |
| Dimension             | 256 x 187 x 267mm           |
| Weight                | 6 kg                        |
|                       |                             |
|                       |                             |

| Model                 | CB19                                                 |
|-----------------------|------------------------------------------------------|
| Main power supply     | 230Vac/110Vac, 50Hz/60Hz                             |
| Back-up battery       | 2pcs of batteries for emergency operation, 1.2A each |
| Receiver board        | 433.92MHz; 200 transmitters memory                   |
| Installation          | Built - in PCBA                                      |
| Operating Temperature | -20°C~+50°C                                          |
| Dimension             | 275mm x 195mm x 102mm                                |
|                       |                                                      |

# 8. MAINTENANCE

Conduct the following operations at least every 6 months. If in high intensity of use, shorten the period in between. **Disconnect the power supply:** 

- (1) Clean and lubricate the screws, the pins, and the hinge with grease.
- (2) Check the fastening points are properly tightened.
- (3) Make the wire connection are in good condition.

### Connect the power supply:

- (1) Check the power adjustments.
- (2) Check the function of the manual release.
- (3) Check the function of photocells or other safety devise.